| WLAN-Einstellungen | für iOS-Geräte |
|--------------------|----------------|
|--------------------|----------------|

1. Benutzername und Kennwort eingeben:

| Abbreche | en K   | ennwort   | V | /erbir | nden | <b>&gt;</b> |
|----------|--------|-----------|---|--------|------|-------------|
| Benutze  | ername | S.Nolte   | > |        |      |             |
| Kennwo   | ort •• | •••••     |   |        |      |             |
|          |        |           |   |        |      |             |
| QWI      | ER     | ΤΖ        | U |        | P    |             |
| AS       | DF     | GΗ        | J | к      | L    |             |
| Υ        | x c    | V B       | N | М      |      |             |
| 123      | Le     | erzeichen |   | Re     | turn |             |

2. Die erscheinende Zertifikatswarnung mit "Vertrauen" bestätigen:

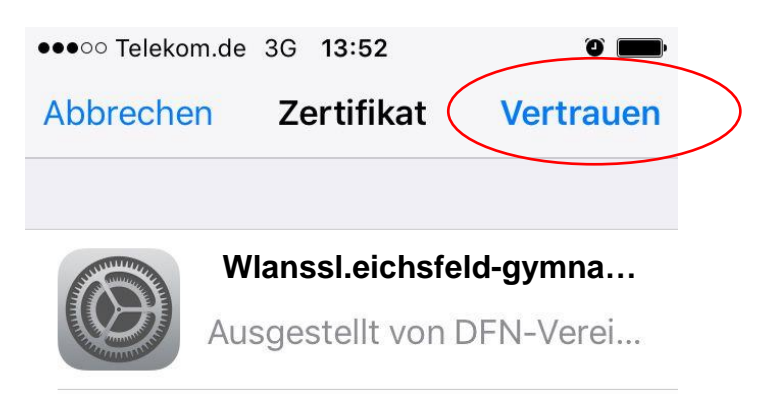